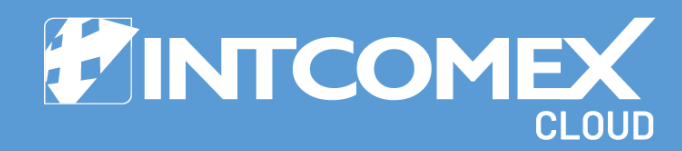

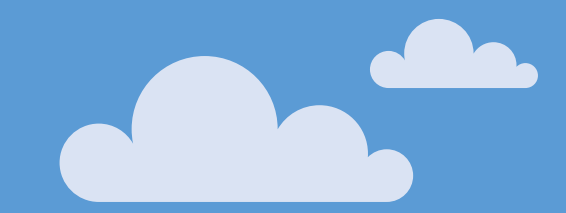

# § User Guide Provisioning of a tenant at ICP

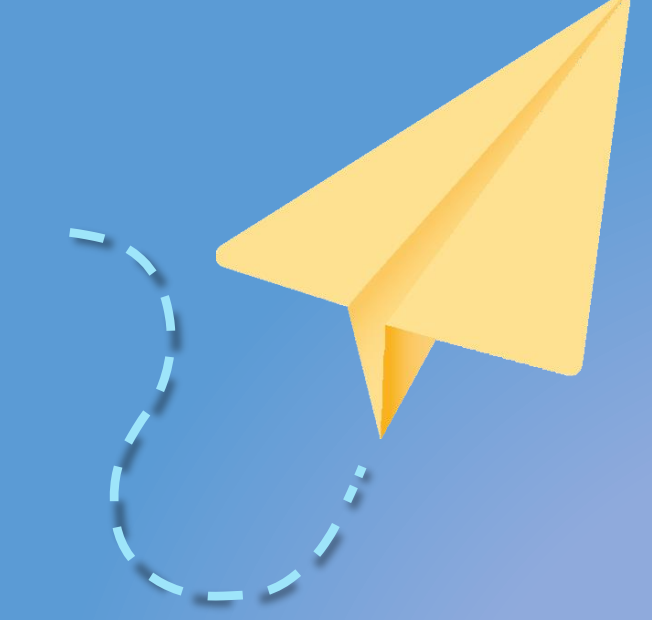

Last update: February 16, 2023 Intcomex Cloud Operations

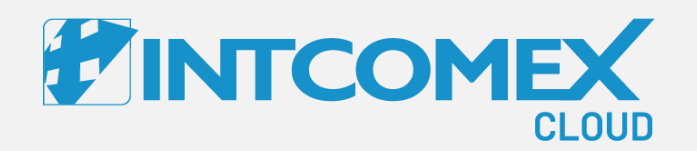

# User Guide—

Provisioning of a tenant at ICP Procedure

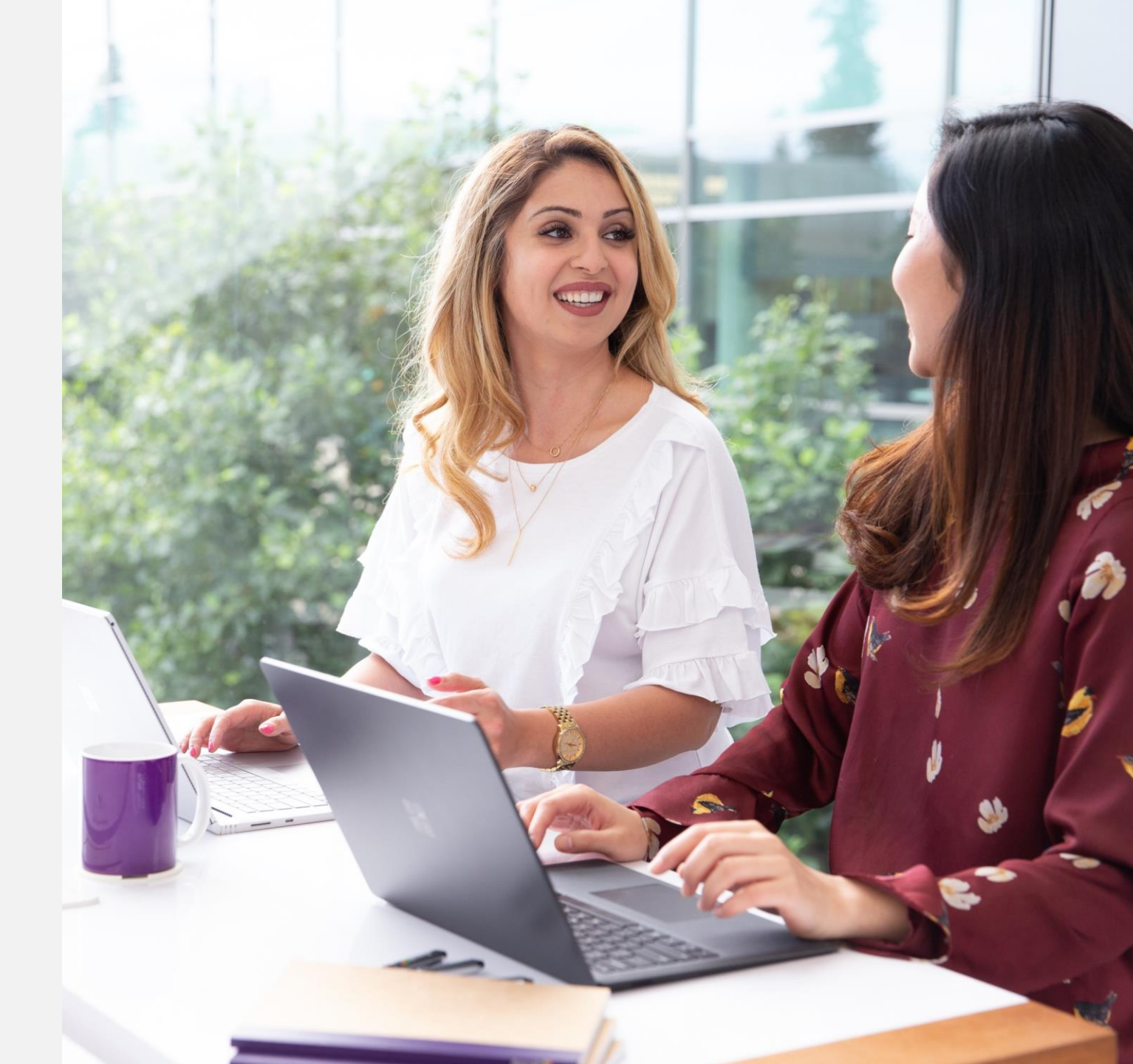

Intcomex Cloud Operations

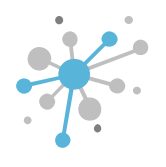

As a first step, we click on the company where we want to provision the service.

| OMPANY HIERARCHY                                                                                                    | õ   | ABBIE BOX S.A.C. > ECOSITIO MARKET (435348) |                         |          |                              |                                    |        |
|----------------------------------------------------------------------------------------------------|-----|---------------------------------------------|-------------------------|----------|------------------------------|------------------------------------|--------|
| ECOSITIO MARKET                                                                                                    | >   | OVERVIEW AVAIL                              | ABLE SERVICES BILLING   | SECU     | IRITY AUDIT LOG              |                                    |        |
| earch                                                                                                    | Q   |                                             |                         |          |                              |                                    |        |
| ABBIE BOX S.A.C.                                                                                                    |     | COMPANY DETAILS                             |                         |          | CONTACT DETAILS              |                                    |        |
|                                                                                                    | - 1 | Company name                                | ECOSITIO MARKET         | <b>1</b> | Address                      | Ca. Los Negocios 448,<br>Surquillo | Call D |
|                                                                                                    |     | Domain                                      | ecositio.pe             |          | City                         | Lima                               |        |
| Source of the terminal sector of the terminal sector of the terminal sector of the terminal sector of the terminal sector of the terminal sector of the terminal sector of the terminal sector of the terminal sector of terminal sector of termi |     | Numeric ID                                  | 784923                  |          | Country                      | Peru                               |        |
|                                                                                                    |     | VAT ID                                      | EMPTY                   |          | Zin code                     | 15464                              |        |
|                                                                                                    |     | Parent numeric ID                           | 734772                  |          | Emoil                        |                                    | Dr     |
|                                                                                                    |     | - ACCOUNT INFORMATI                         | ON                      |          | Eman                         | m                                  |        |
|                                                                                                    |     | Language                                    | English                 | ø        | Contact phone                | 924950856                          |        |
|                                                                                                    |     | Sales Manager                               |                         | ø        | Contact person               | Arturo Bejarano                    |        |
|                                                                                                    |     | Marketplaces                                | ABBIE BOX - Marketplace | ø        | Technical contact            |                                    |        |
|                                                                                                    |     | CreateUserIdService                         | false                   |          | Technical Account<br>Manager |                                    | 100    |
|                                                                                                    |     | ▼ PAYMENT DETAILS                           |                         |          | Technical contact            |                                    |        |

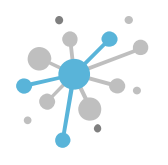

Then, click on the **New Service** option located in the lower banner.

|                     | Q Search by account, service nam | • • • • • • •                | S English 🗸 😝 🗸                    |                                                                                                    |
|---------------------|----------------------------------|------------------------------|------------------------------------|----------------------------------------------------------------------------------------------------|
| COMPANY STRUCTURE O |                                  | 3)                           |                                    |                                                                                                    |
| All companies       | OVERVIEW AVAILABLE SERVICES B    | ILLING SECURITY AUDIT LOG    |                                    |                                                                                                    |
| Search Q            | - COMPANY DETAILS                | - CONTACT DETAILS            |                                    |                                                                                                    |
|                     | Company name ECOSITIO MARKET     | Address                      | Ca. Los Negocios 448,<br>Surquillo |                                                                                                    |
|                     | Domain ecositio.pe               | City                         | Lima                               |                                                                                                    |
|                     | Numeric ID 784923                | Country                      | Peru                               |                                                                                                    |
| 1                   | VAT ID EMPTY                     | Zip code                     | 15464                              |                                                                                                    |
|                     | Parent numeric ID 734772         | Email                        | arturo.bejarano@intcomex.co        |                                                                                                    |
|                     | ✓ ACCOUNT INFORMATION            |                              | m                                  |                                                                                                    |
|                     | Language English                 | Contact phone                | 924950856                          | di seconda de la constancia de la constancia de la consta |
|                     | Sales Manager                    | Contact person               | Arturo Bejarano                    | ø                                                                                                    |
|                     | Marketplaces ABBIE BOX - Market  | place / Technical contact    |                                    | ø                                                                                                    |
|                     | CreateUserIdService false        | Technical Account<br>Manager |                                    |                                                                                                    |
|                     | ▼ PAYMENT DETAILS                | Technical contact            |                                    |                                                                                                    |
| + NEW               |                                  | CREDENTIALS<br>TO ALL LISEPS |                                    |                                                                                                    |

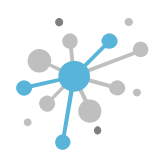

In the Select service tab, type the Microsoft Organization tenant service in the search box. Then, click on the Next button.

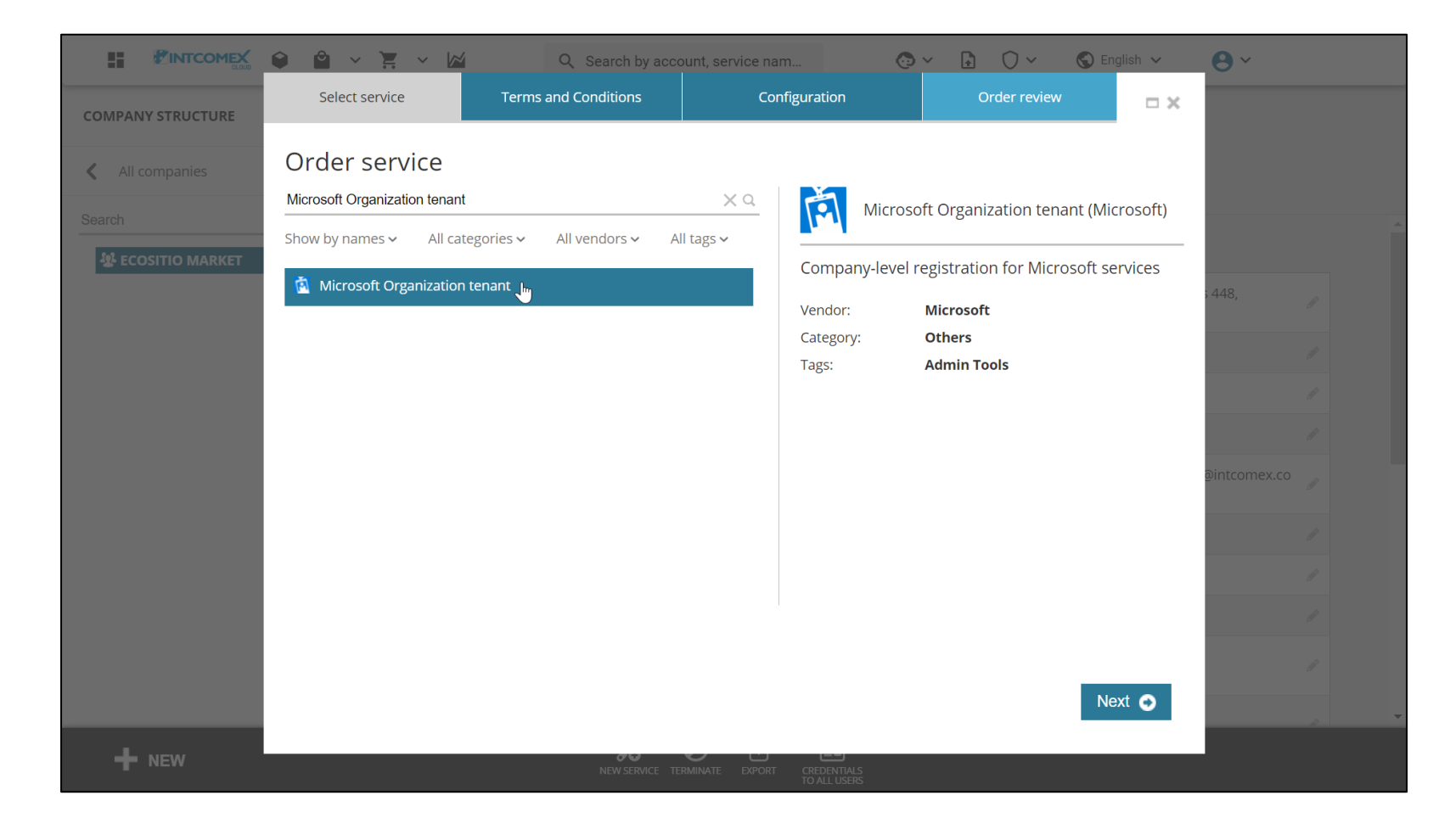

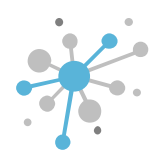

In the **Terms and Conditions** tab, we accept the general terms and conditions of the Microsoft Cloud Agreement (MCA). Then, click on the **Next** button.

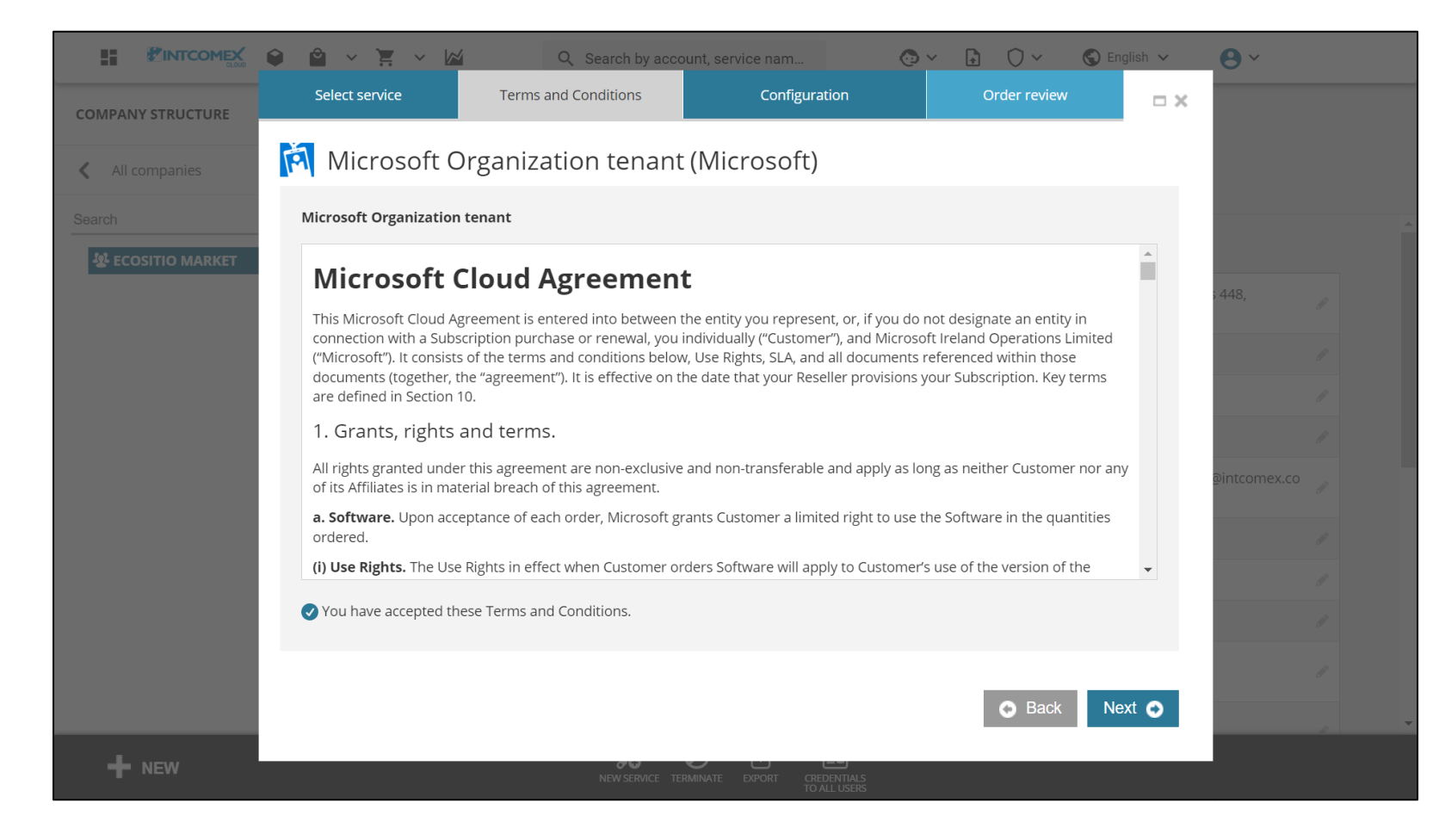

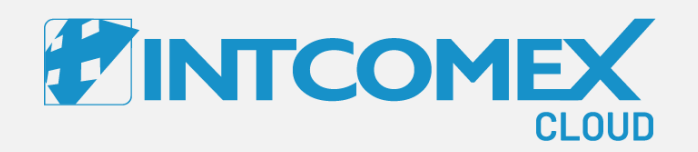

# User Guide—

Provisioning of a tenant at ICP Procedure: Existing Tenant

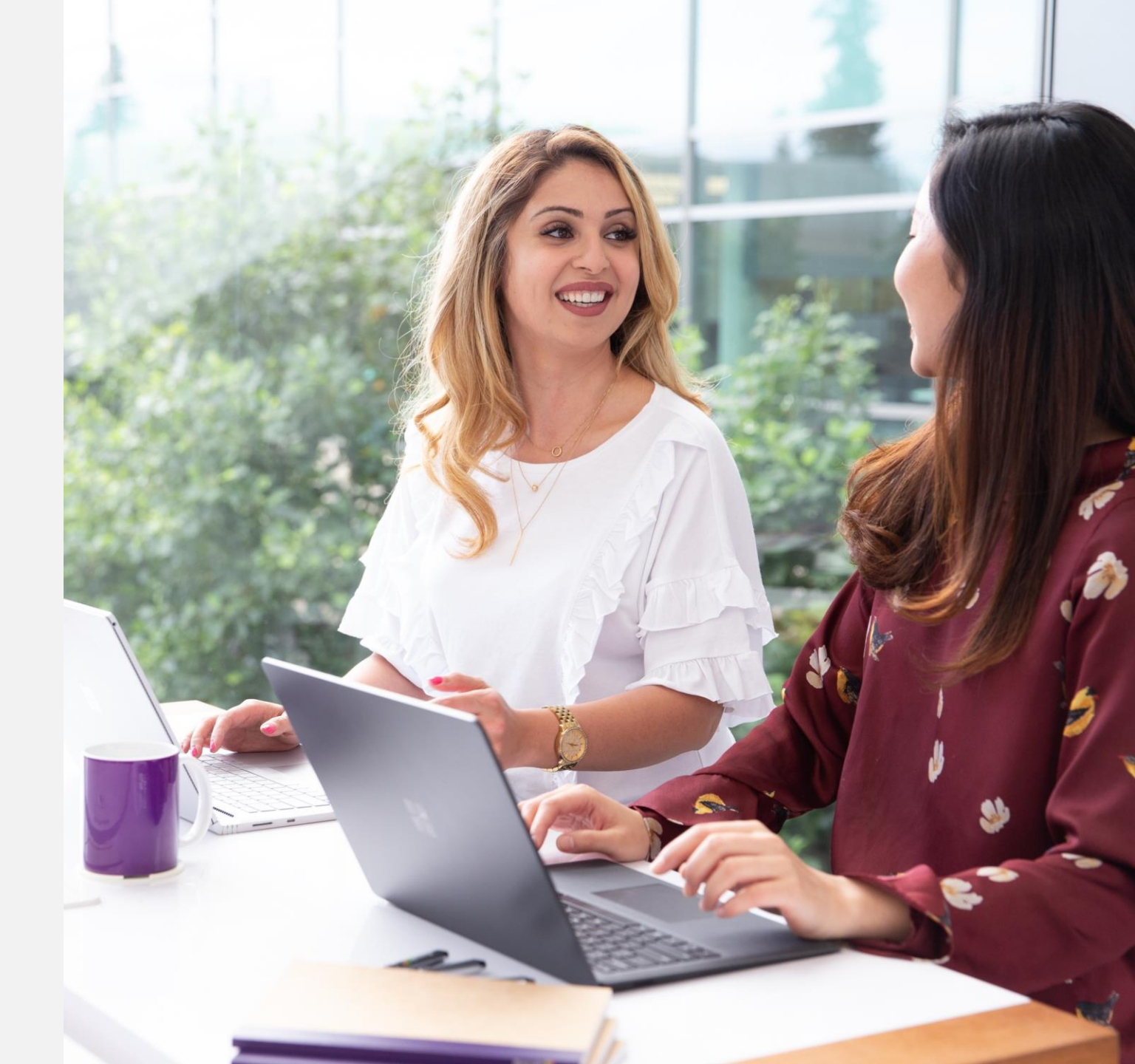

Intcomex Cloud Operations

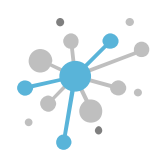

## Aprovisionamiento de un tenant - Procedimiento: Tenant existente

Within the **Configuration** tab, two different scenarios may arise.

The first one occurs when the end customer has an existing tenant and needs to provision Microsoft services within it. The second scenario occurs when the end customer does not have a tenant. In both cases the information must be recorded in order to continue with the tenant provisioning process.

When an end customer informs us that he already has a tenant where he manages his Microsoft 365 licenses, we must request his support so that he can accept a commercial relationship link with Intcomex. From the moment the end customer accepts the invitation, Intcomex obtains basic permissions that will only allow them to provision licenses.

To perform this procedure, the reseller must request the respective link from the assigned PM at Intcomex. This link can be used for any other customer in the same country.

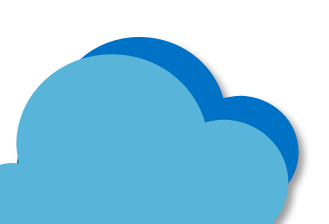

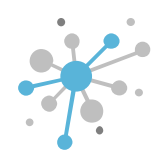

Once the end customer has confirmed the acceptance of the relationship link, we can continue the provisioning process. To do so, we check the **Existing Office 365 customer** checkbox.

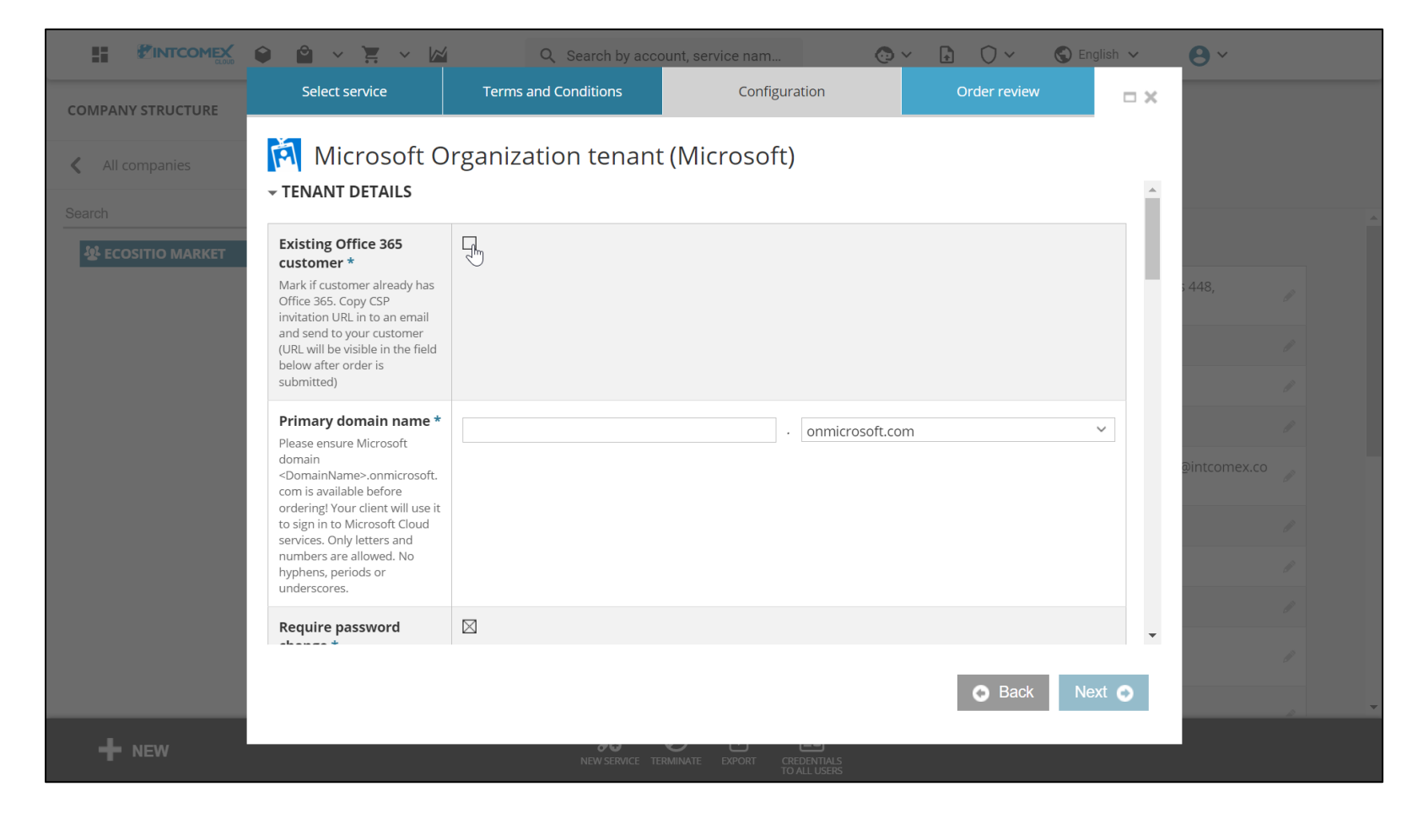

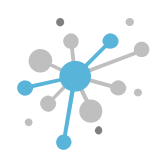

Then, in the **Primary domain** name field, we enter the primary domain of the end customer's tenant which always has the syntax <PrimaryDomain>.onmicrosoft.com. As a good practice, it is advisable to always request a screenshot of the domains configured in the end customer's tenant to verify the information.

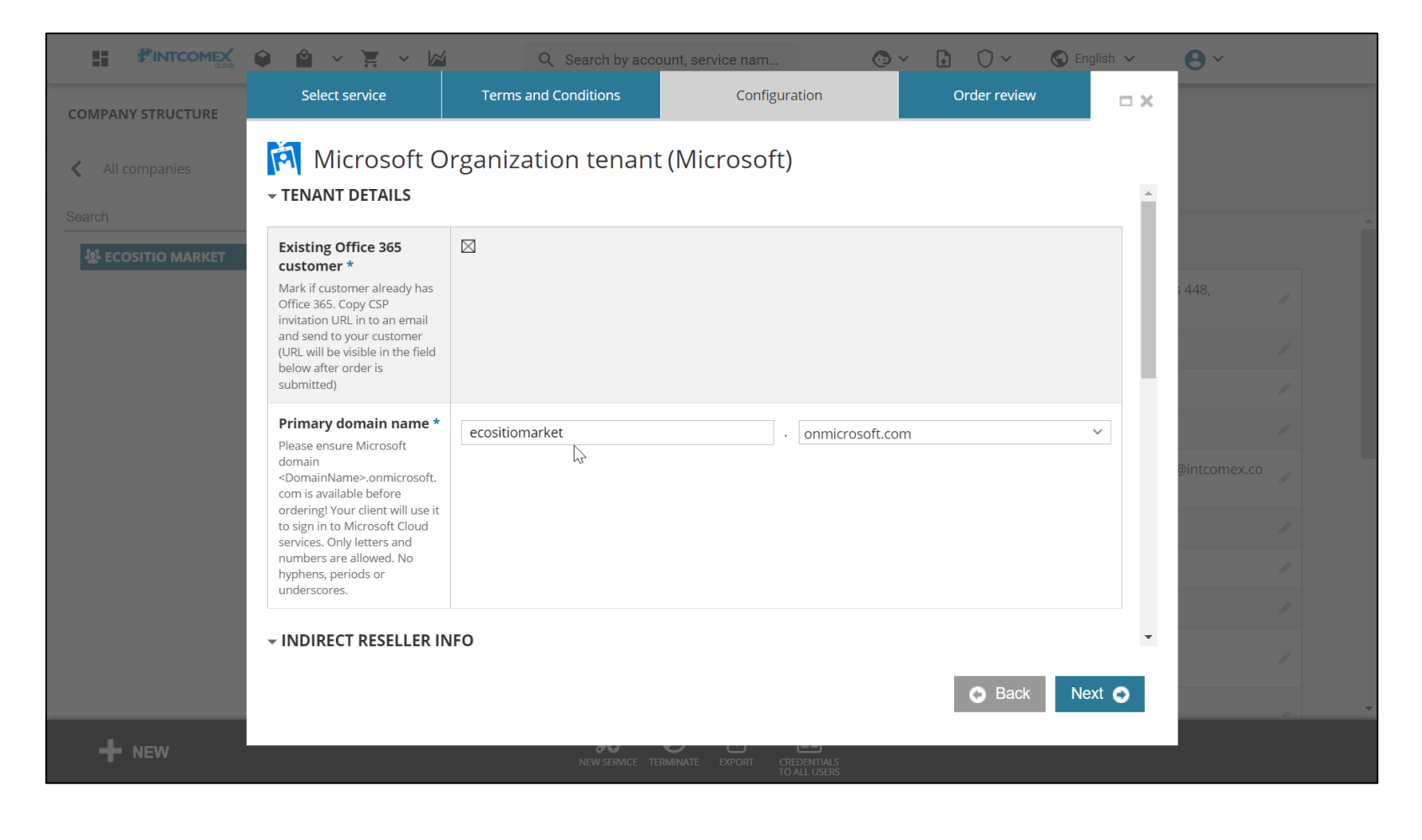

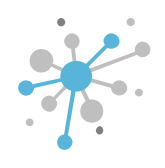

Then, in the **Microsoft partner ID** field, we enter the MPN ID of our organization. In case we do not have a valid MPN ID yet because it is still in process, we can leave this field blank.

|                          |                                                                                                    | Q Search by acco     | ount, service nam                         | @ × 🔒 🛈 ×    | 🕤 English 🗸 | θ×           |
|--------------------------|----------------------------------------------------------------------------------------------------|----------------------|-------------------------------------------|--------------|-------------|--------------|
| COMPANY STRUCTURE        | Select service                                                                                                    | Terms and Conditions | Configuration                             | Order review | <b>×</b>    |              |
| All companies            | 🕅 Microsoft C                                                                                                    | )rganization tenant  | (Microsoft)                               |              |             |              |
|                          | ✓ INDIRECT RESELLER II                                                                                                    | NFO                  |                                           |              |             |              |
| <b>业</b> ECOSITIO MARKET | <b>Microsoft partner ID</b><br>Enter your Microsoft partner<br>ID to associate you with the<br>subscriptions in this order. | 6395965              |                                           |              |             | : 448,       |
|                          | - CUSTOMER CONTACT                                                                                                    | INFORMATION          |                                           |              | - 1         | ll ll        |
|                          | State                                                                                                    |                      |                                           |              |             | I            |
|                          | 👻 Technical details                                                                                                    |                      |                                           |              |             | @intcomex.co |
|                          | Notify me<br>Notify when provisioning will<br>be completed                                                                  |                      |                                           |              |             | 8            |
|                          | - Billing                                                                                                    |                      |                                           |              | •           | 1            |
|                          |                                                                                                    |                      |                                           | Back         | Next 📀      |              |
| + NEW                    |                                                                                                    | New Service Tel      | MINATE EXPORT CREDENTIALS<br>TO ALL USERS |              |             |              |

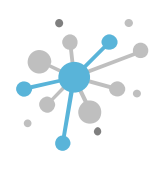

Next, in the **State** field, enter the state or region where the end customer's company is located. Afterwards, click on the **Next** button.

|                  |                                                                                                    | Q Search by acco     | ount, service nam                          | @ × 🔒 🗘 ×  | 🕤 English 🗸 | <b>8</b> ~                                                                                                    |
|------------------|----------------------------------------------------------------------------------------------------|----------------------|--------------------------------------------|------------|-------------|----------------------------------------------------------------------------------------------------|
| /IPANY STRUCTURE | Select service                                                                                                    | Terms and Conditions | Configuration                              | Order revi | ew 🗖 🗙      |                                                                                                    |
| All companies    | 🕅 Microsoft C                                                                                                    | )rganization tenant  | (Microsoft)                                |            |             |                                                                                                    |
| ch               | ✓ INDIRECT RESELLER II                                                                                                    | NFO                  |                                            |            | •           |                                                                                                    |
| ECOSITIO MARKET  | <b>Microsoft partner ID</b><br>Enter your Microsoft partner<br>ID to associate you with the<br>subscriptions in this order. | 6395965              |                                            |            |             | ; 448,                                                                                                    |
|                  | - CUSTOMER CONTACT                                                                                                    | INFORMATION          |                                            |            | - 1         | P<br>P                                                                                                    |
|                  | State                                                                                                    | Lima                 |                                            |            |             | P                                                                                                    |
|                  | 🕶 Technical details                                                                                                    |                      |                                            |            |             | @intcomex.co                                                                                                    |
|                  | Notify me<br>Notify when provisioning will<br>be completed                                                                  |                      |                                            |            |             | 1                                                                                                    |
|                  | - Billing                                                                                                    |                      |                                            |            | •           | 1                                                                                                    |
|                  |                                                                                                    |                      |                                            | O Bac      | k Next 🕤    | B and a second second s |
| + NEW            |                                                                                                    | NEW SERVICE TE       | RMINATE EXPORT CREDENTIALS<br>TO ALL USERS |            |             |                                                                                                    |

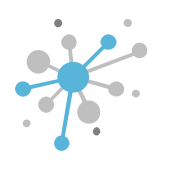

Finally, click on the Finish button to start the provisioning event.

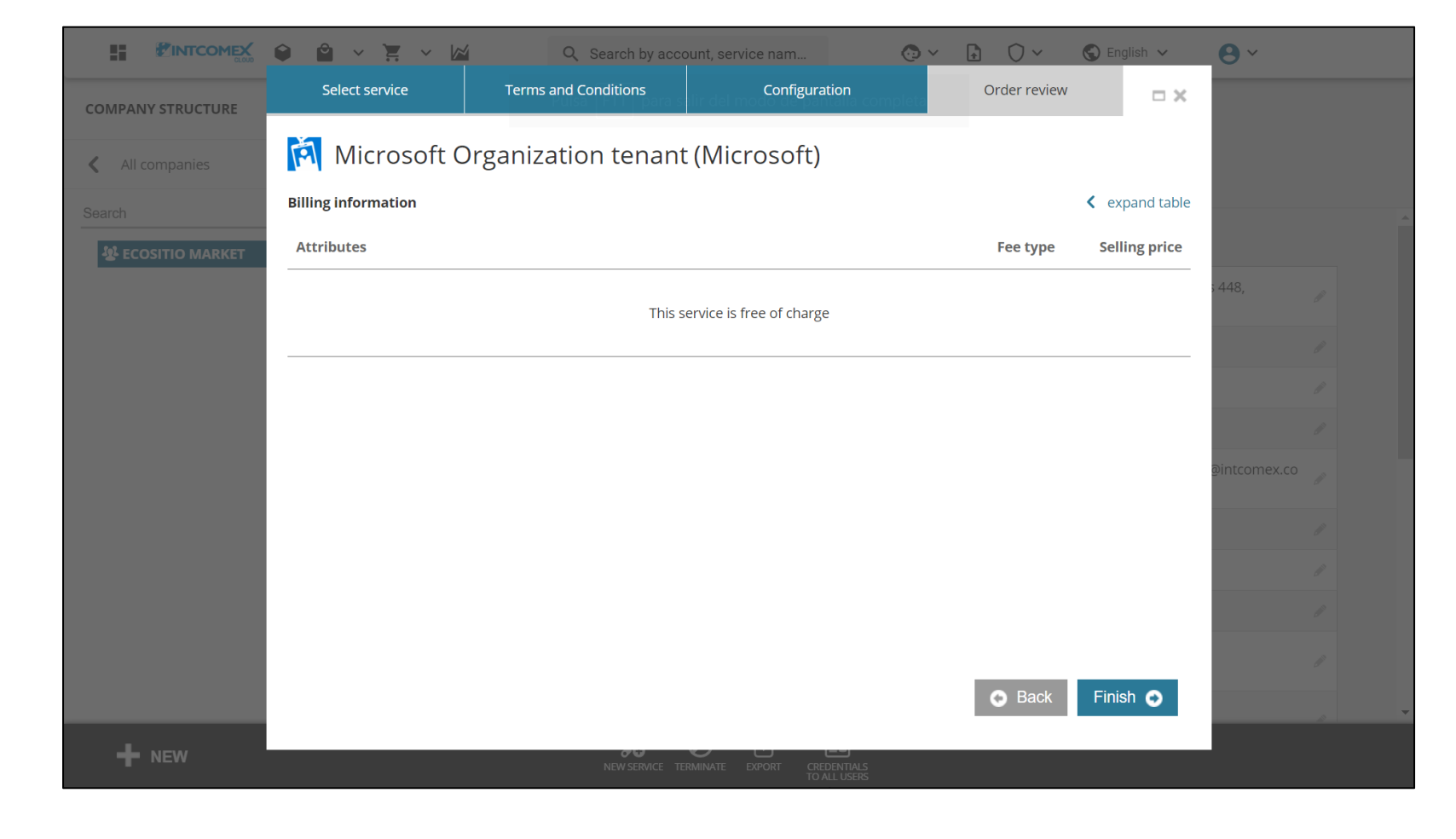

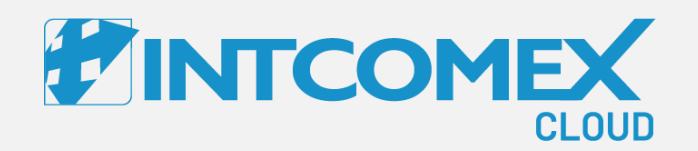

# User Guide—

Provisioning of a tenant at ICP Procedure: New Tenant

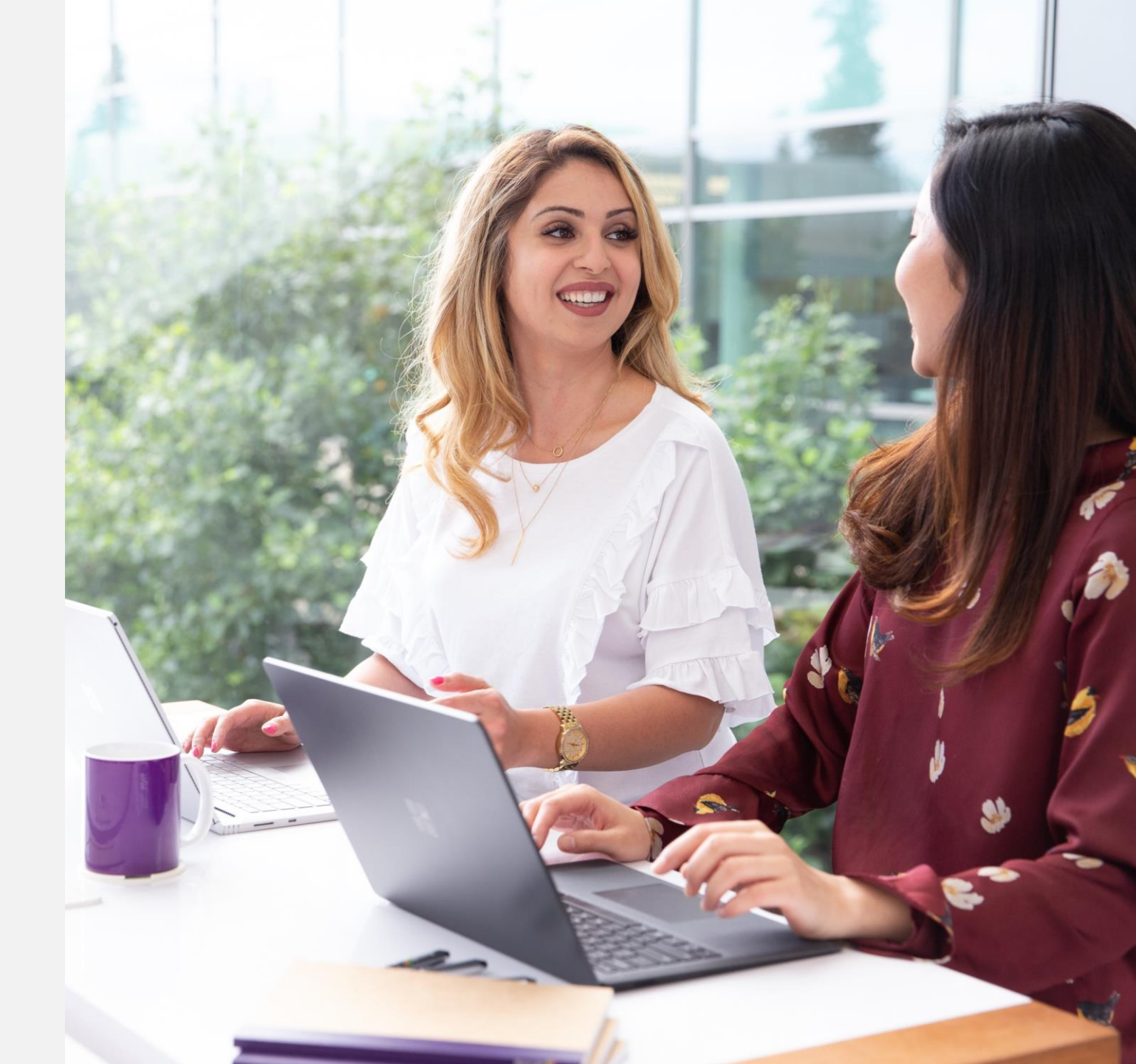

Intcomex Cloud Operations

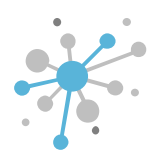

If an end customer does not have a tenant, we can create one for free.

To do this, as a first step, uncheck the Existing Office 365 customer box.

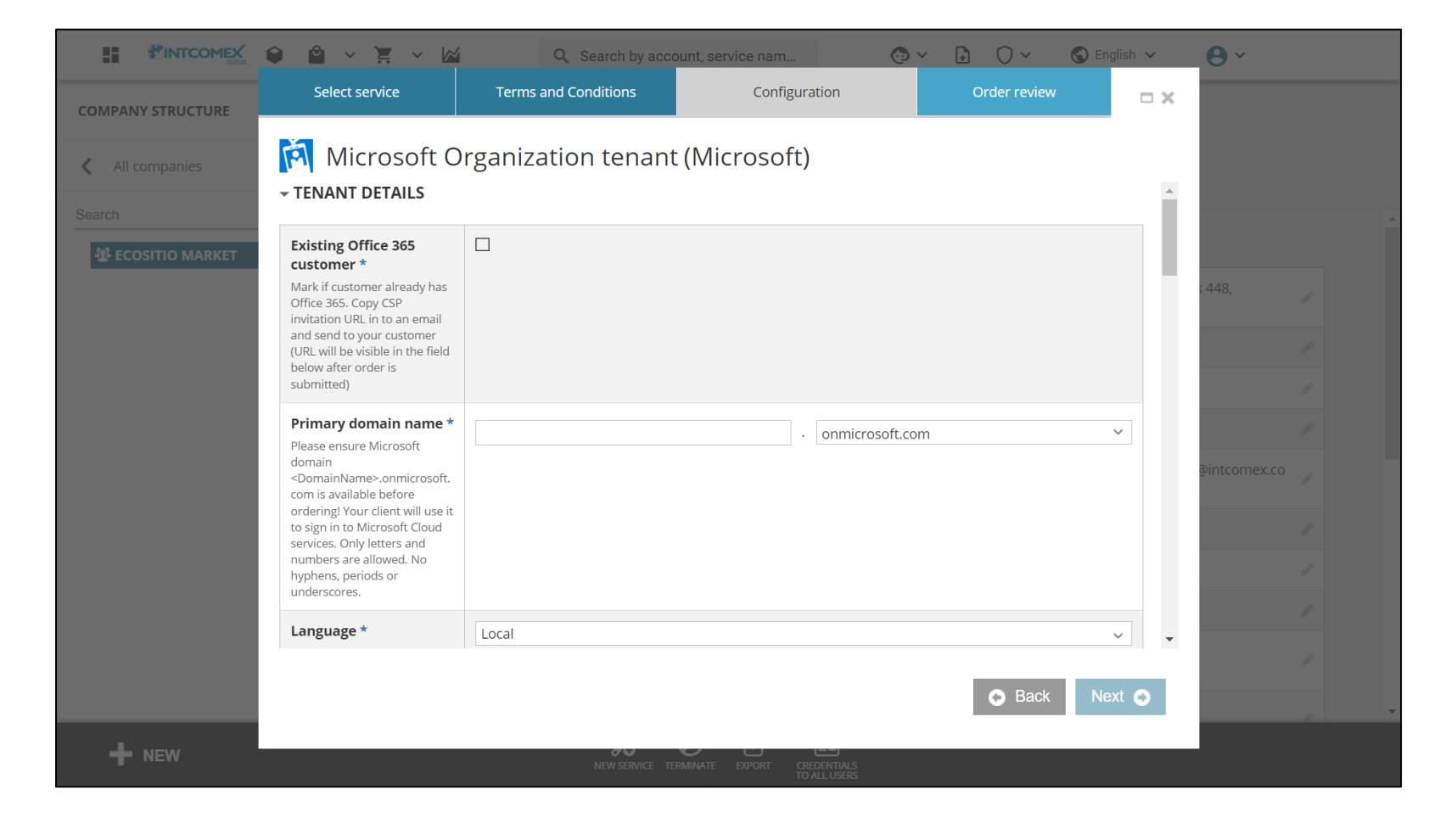

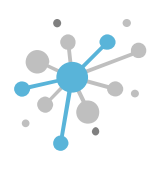

Then, in the **Primary Domain name** field, we enter the primary domain that the end customer wants.

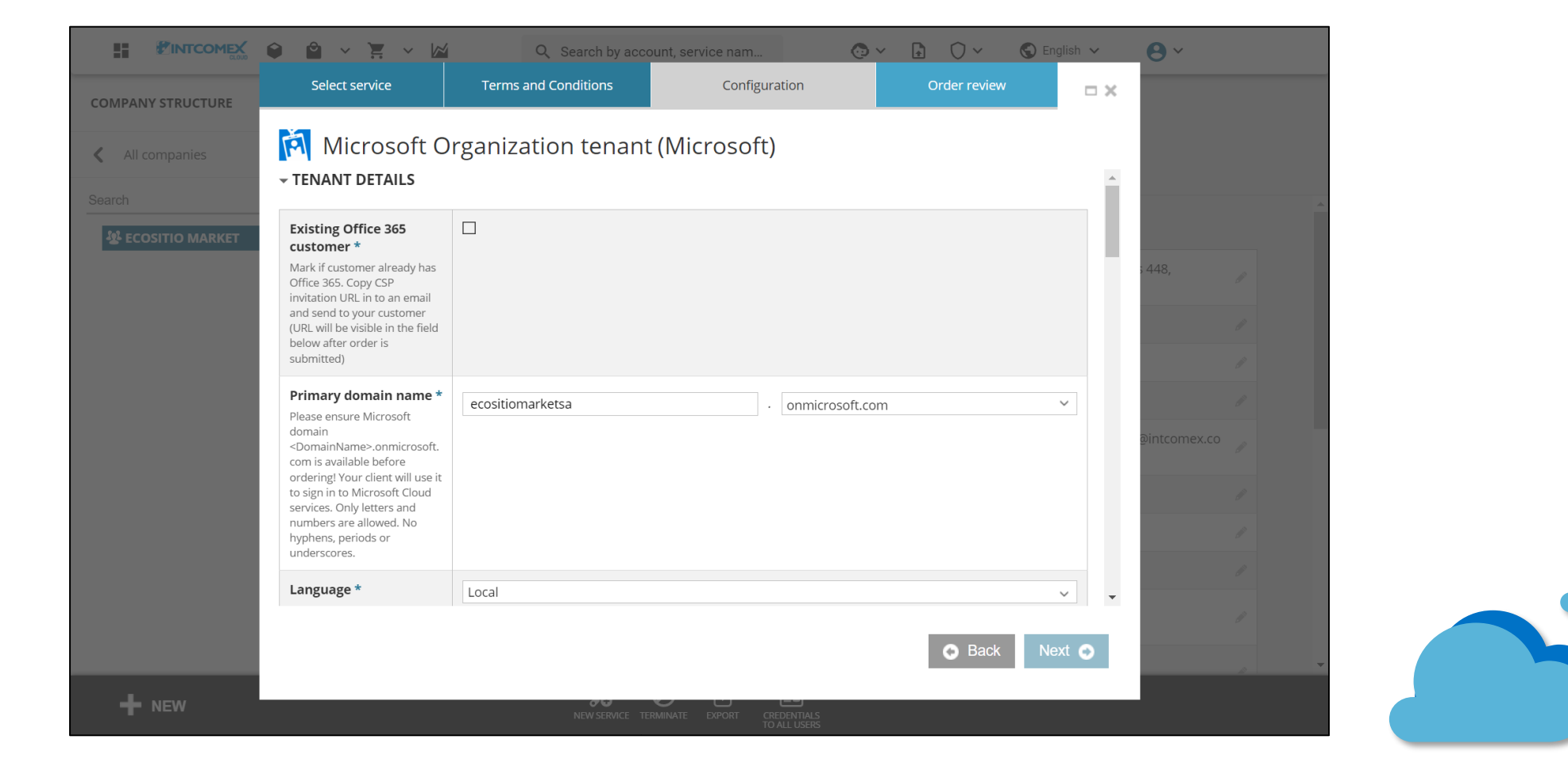

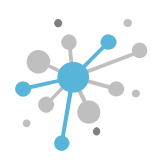

In the Language field, select the language that the tenant will have.

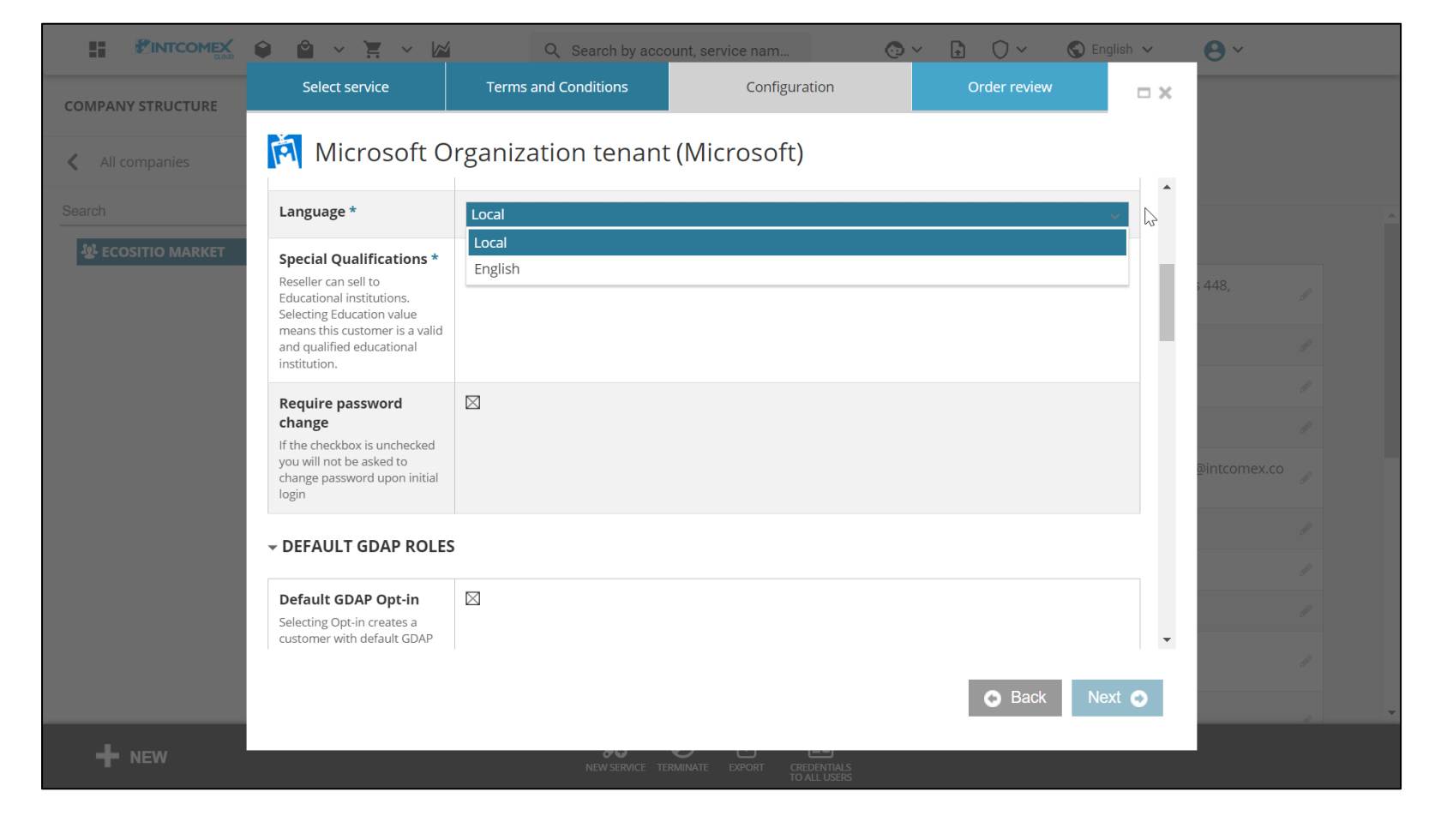

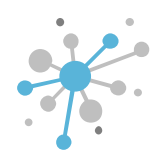

Next, in the **Require password change** field, we check the box in case we want the end customer to change their default generated administrator password after logging into the Office portal for the first time.

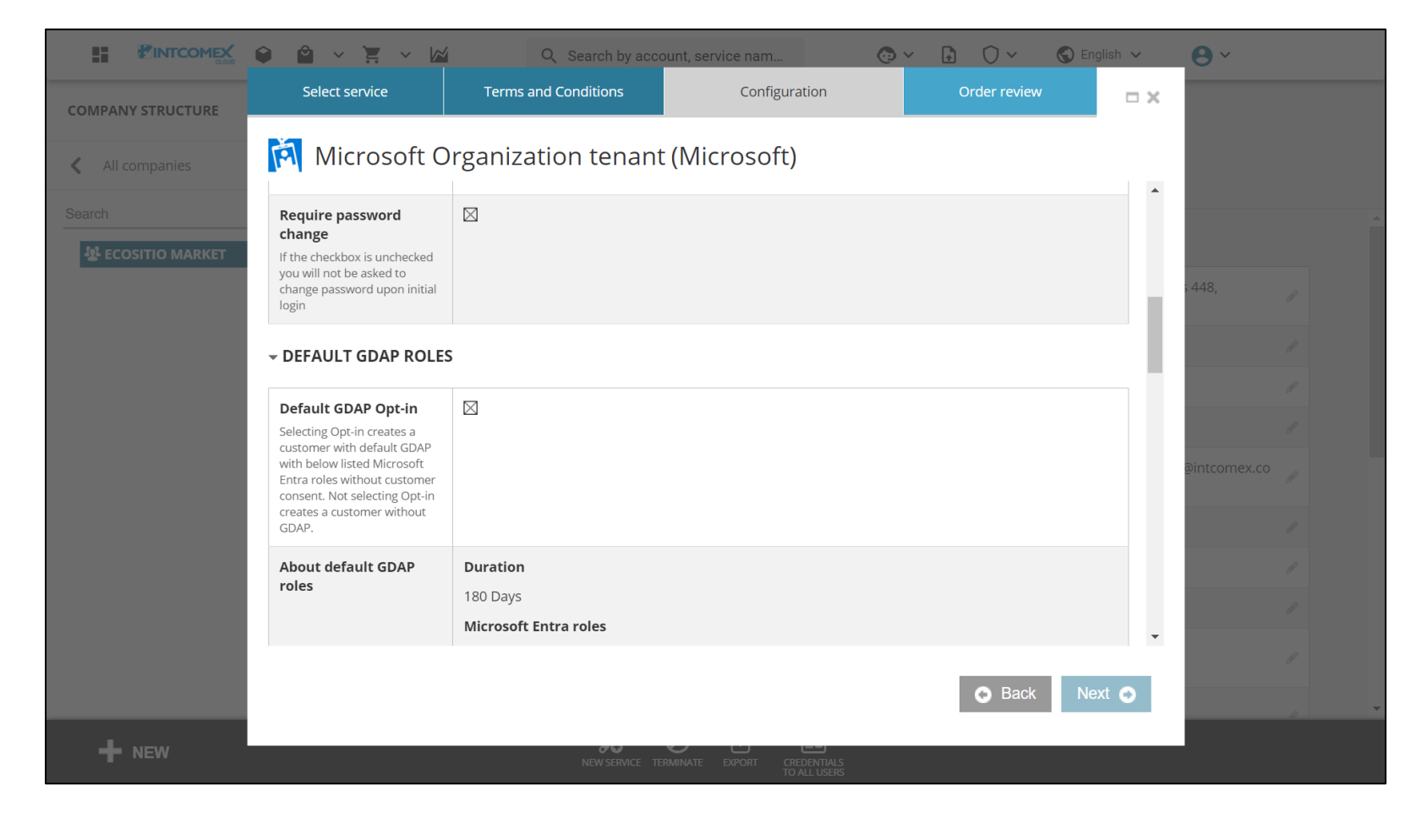

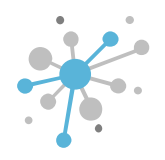

In the **DEFAULT GDAP ROLES** section, a checkbox is shown which we can check if we want Intcomex to have basic support permissions over the tenant to be created. The roles that are granted are displayed in the **About default GDAP roles** field. These permissions are granted only for 180 days. After this period, the end customer must accept a new GDAP link to continue with the support service.

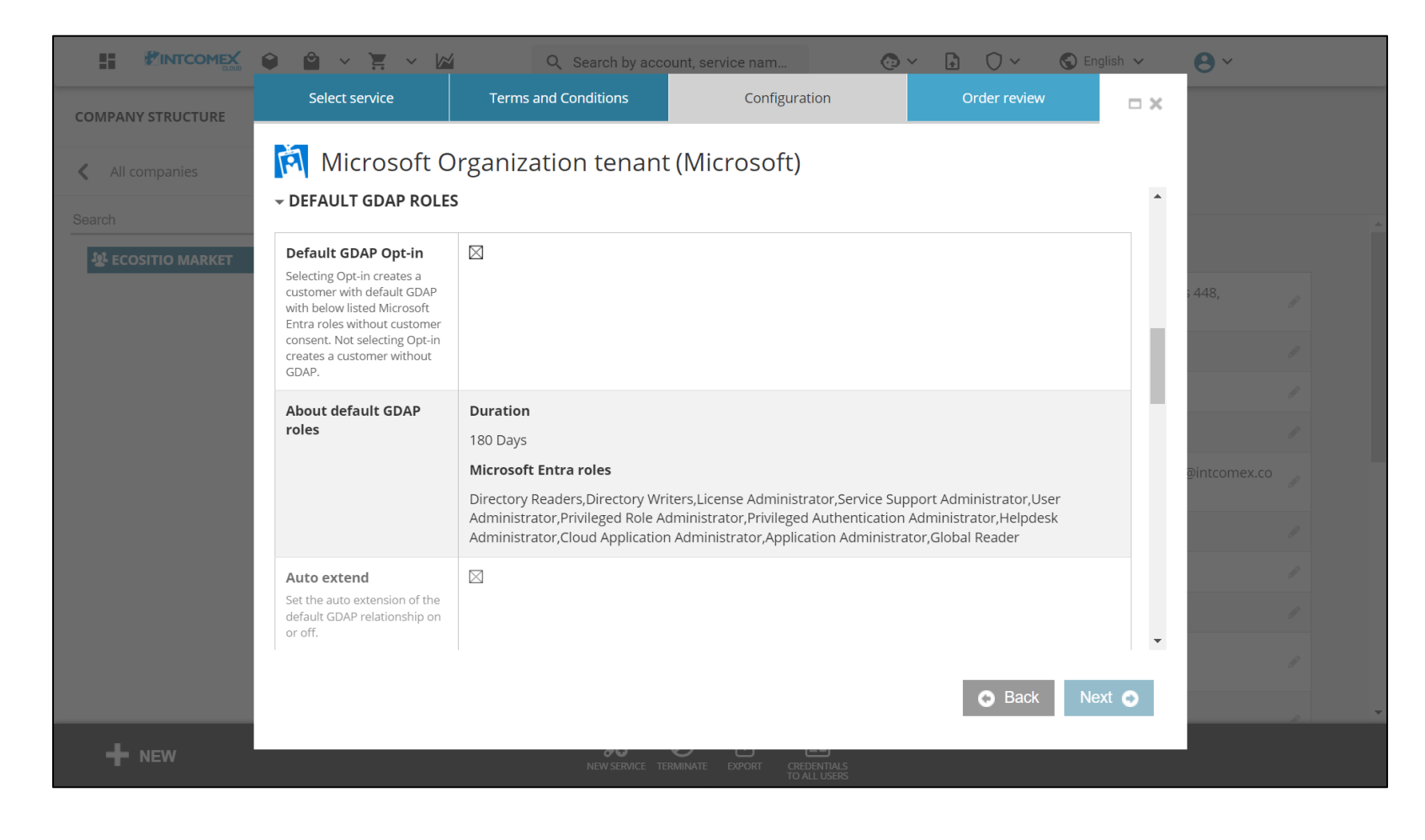

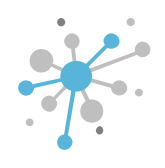

Then, in the **Microsoft partner ID** field, we enter the MPN ID of our organization. In case we do not have a valid MPN ID yet because it is still in process, we can leave this field blank.

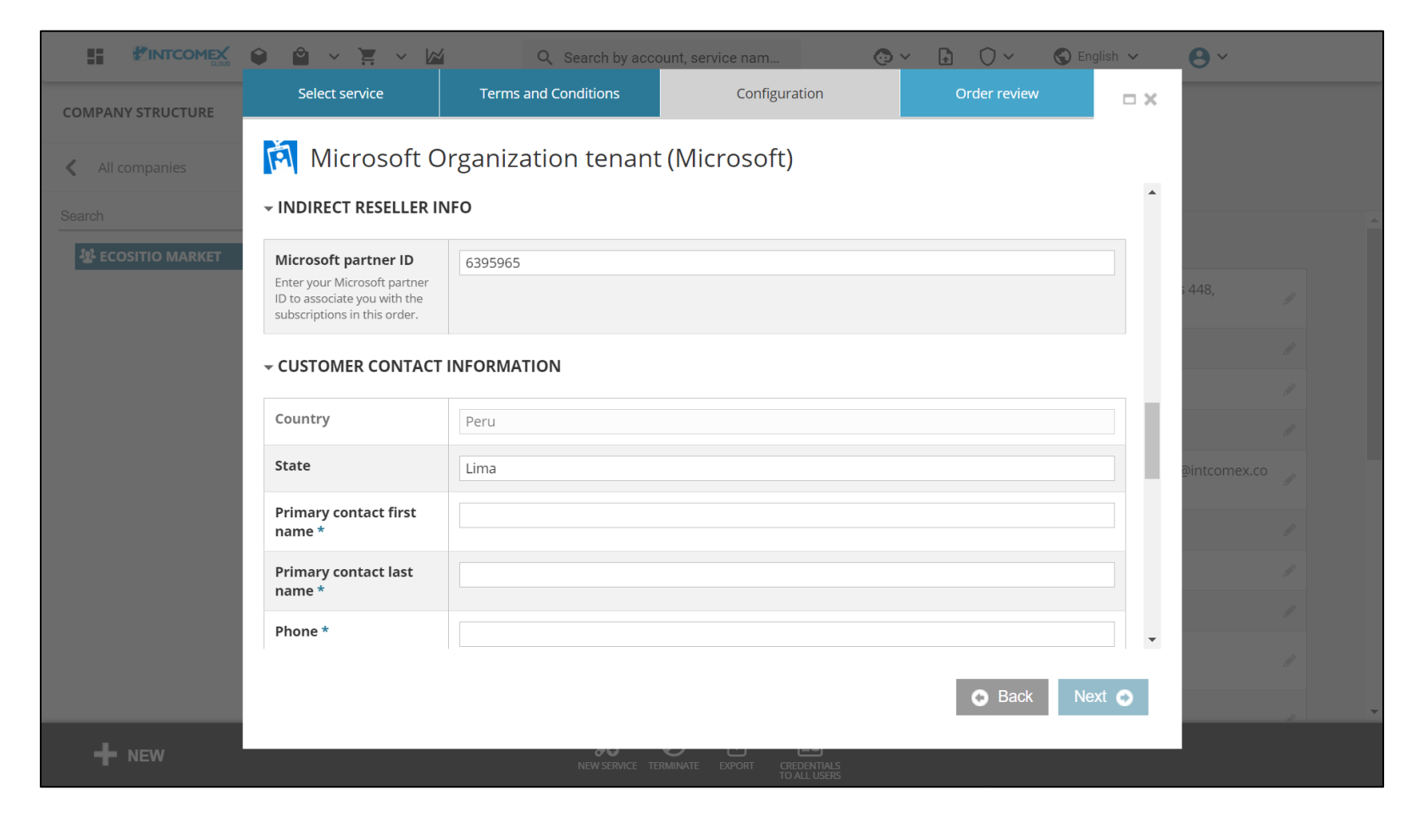

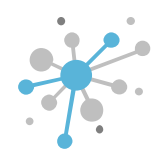

We then check the Accept MCA box to confirm that we agree to the general terms and conditions of the Microsoft Customer Agreement. In case we want to get more details about it, we can click on the links shown in the Information field.

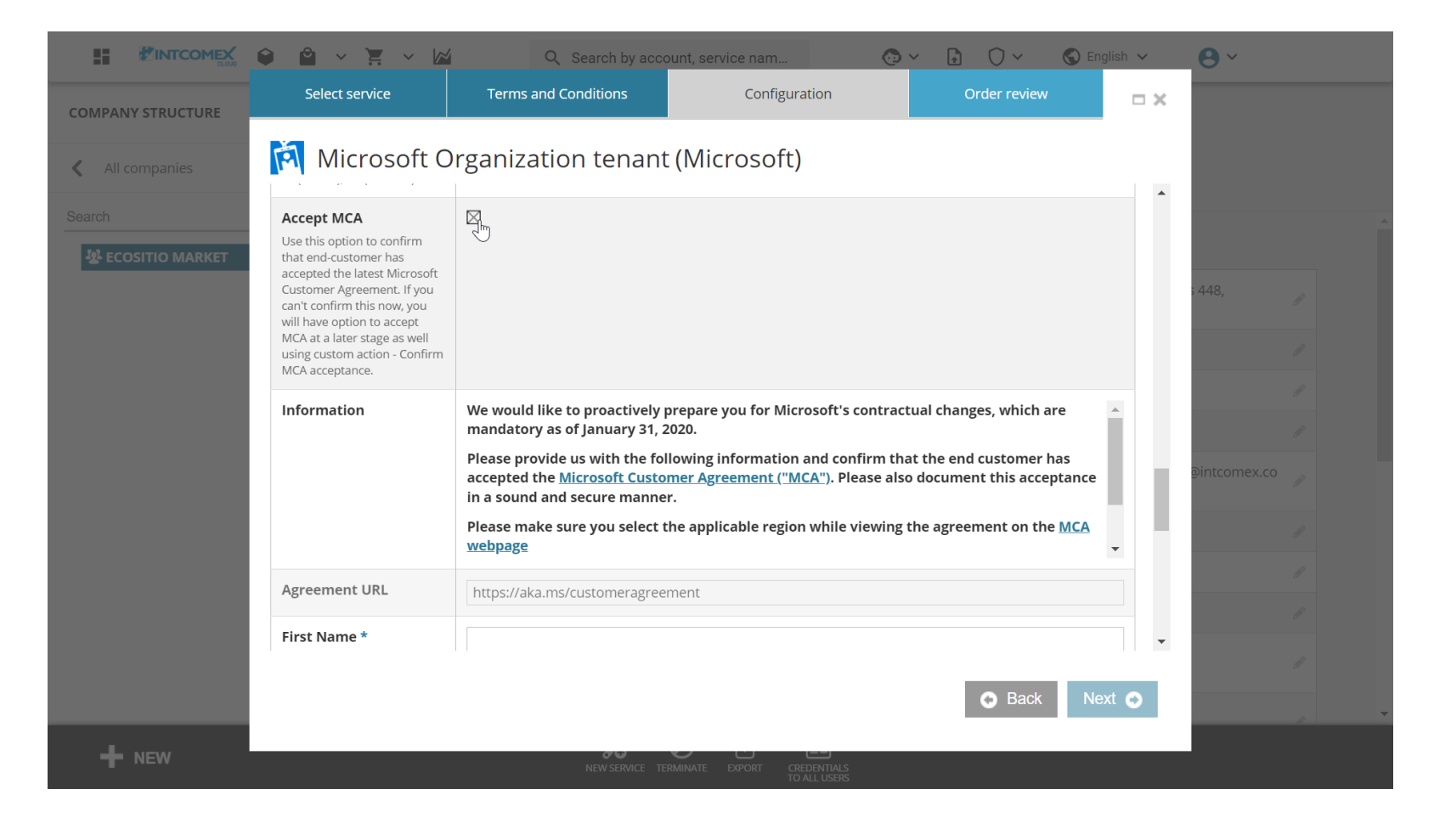

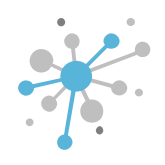

Next, we fill in the First Name, Last Name, Email Address, Phone Number fields with the data of the end customer user who is in agreement with the terms and conditions of the MCA contract. Then, we enter the date on which the acceptance was given in the Date of Acceptance field. Then click on the Next button.

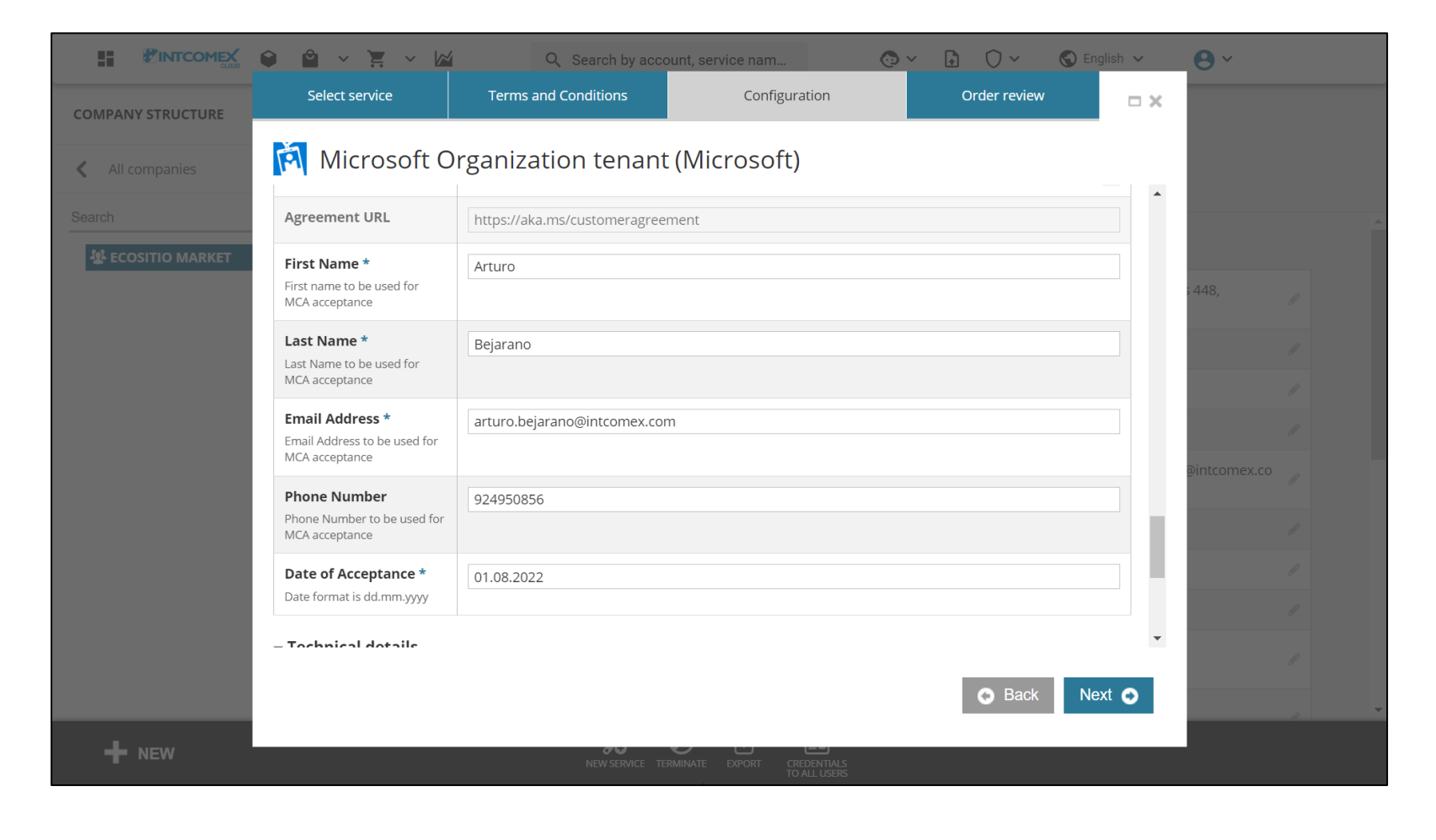

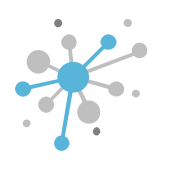

Finally, click on the Finish button to start the provisioning event.

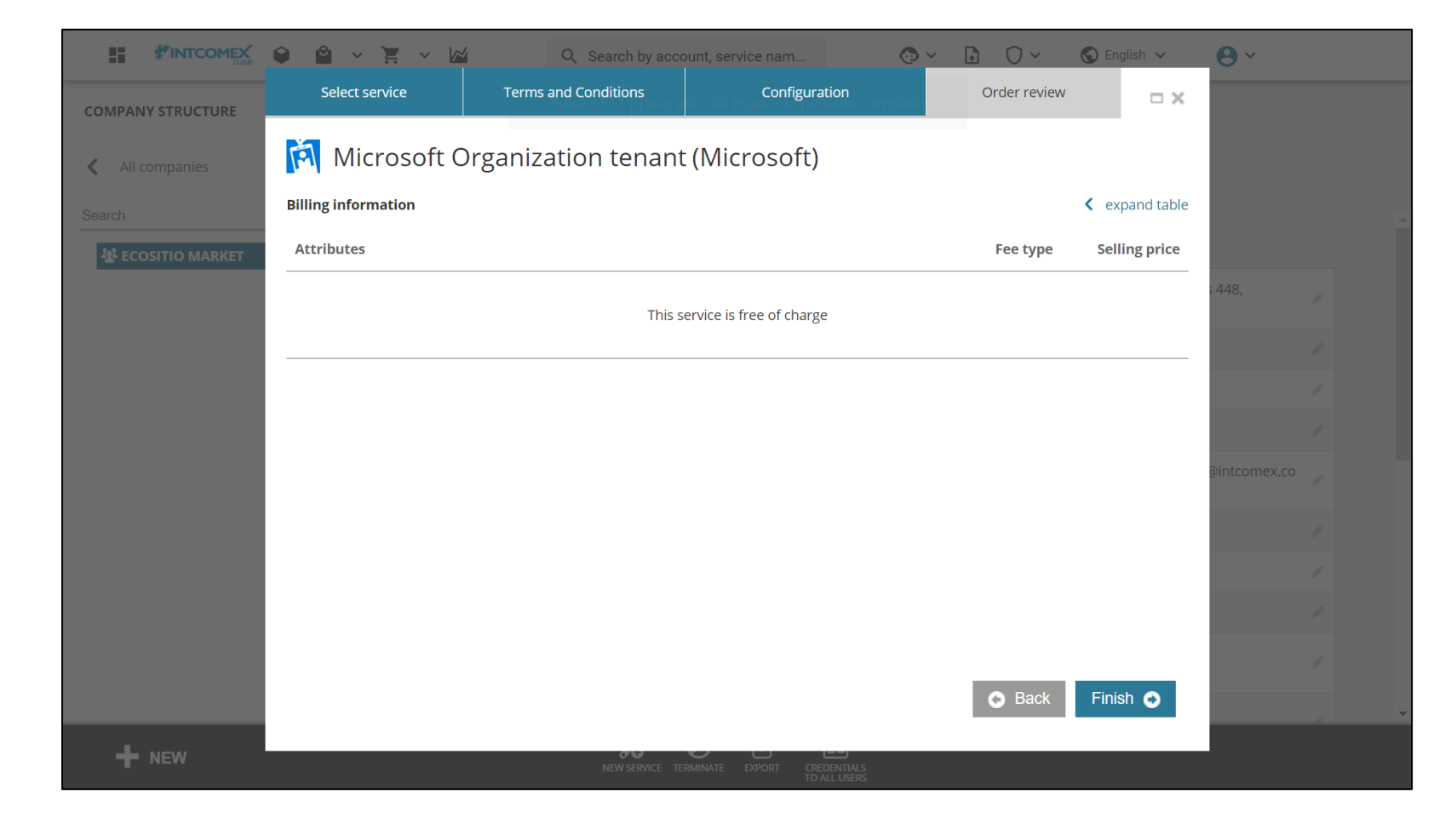

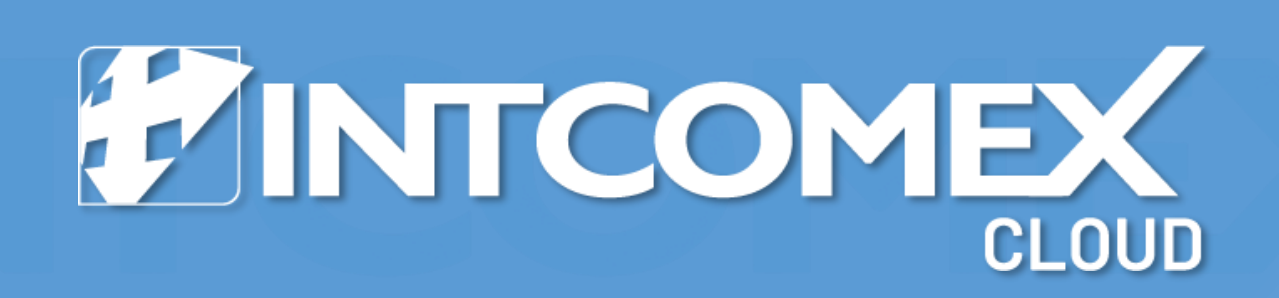